## ルート探索について

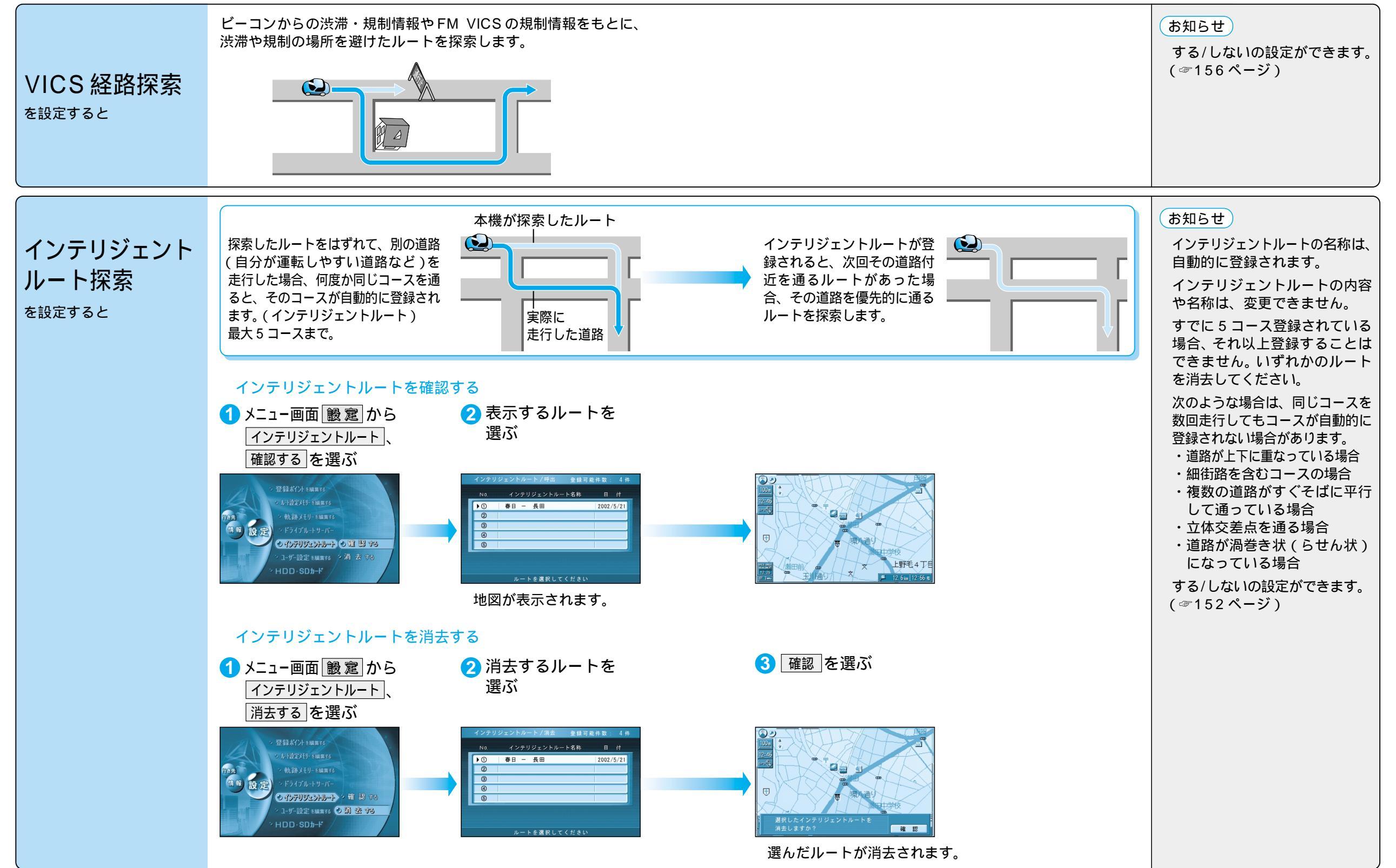